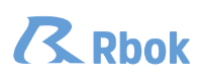

# Importera från IdrottOnline

Nedan följer en beskrivning för hur du importerar närvarodata till Rbok från IdrottOnline. Detta är viktigt för att kunna söka kommunalt aktivitetsstöd (ibland även kallat verksamhetsbidrag eller lokalt LOK-stöd)

## 1. IdrottOnline – koppling

Rbok har direktintegration mot IdrottOnline vilket betyder att du enkelt kan ladda hem en fil med all er närvarodata direkt inifrån Rbok. För att kontrollera att ni har den kopplingen så logga in på din förening och klicka på "Närvaro" och sedan "Import". Där vill du se en länk där det står "Importera från IdrottOnline".

| Gronkopings kommun | ₩'                                                                                                    |
|--------------------|----------------------------------------------------------------------------------------------------|
| Glada föreningen   | Närvaro / Import                                                                                                    |
| 🗄 Boka             | Rbok kan ta emot närvarodata från externa system på flera sätt.                                                                                                    |
| 🖾 Ansök            | - Koppling till Idrott Online (RF) där ni först skapar en fil i Idrott Online och sedan hämtar den här i Rbok. Kontakta er kommun för att göra kopplingen. När kopplingen är aktiv dyker<br>en ny länk upp "importera fil från idrott Online" |
| Föreningsregister  | - Import av DAK-fil. Närvarodata hanteras av föreningssystem i ett format som heter DAK. Kan ni exporterajta ut er närvarodata i en DAK-fil kan ni enkelt importera den i Rbok genom<br>att trycka på "Ladda upp fil för import"              |
| 🕍 Förening         | - Direktintegration från föreningssystem där Rbok har två sätt att ta ernot data. Ett som är likadant som APN tidigare har använt och ett modernare via REST-API. Detta för att alla de                                                       |
| () Bokningar       | föreningssystem som tidigare har skickat till APN kan byta till Rbok med minimal insats. Om ert föreningssystem stödjer direktintegration så kontaktar ni kommunen för att göra<br>kopplingen.                                                |
| () Avbokningar     | Om ert föreningssystem inte vill skicka er data direkt till Rbok kan ni alltid hämta den via ldrott Online, men är ni som förening inte anslutna till RF kan ni alltid exportera en DAK-fil och                                               |
| Pärenden           | lasa in den manuelit. Om ert foreningssystem inte vill skicka till Rbok, inte lamna ut er data i DAK-format och ni inte är RH-anslutna kan ni alltid narvarorapportera direkt i Rbok.<br>Välkomna!                                            |
| In Närvaro         | The Importera fil från IdrottOnline 🛧 Ladda upp fil för import                                                                                                    |
| Närvarokort        | Filnamn                                                                                                    |
| Import             | H 4 Sida 1 av 0 > H Sidstorlek 20 > 1-0 av 0 poster C                                                                                                    |
| Ansök              |                                                                                                    |
| Krockar            |                                                                                                    |
| Statistik          |                                                                                                    |
| 🗄 Ekonomi          |                                                                                                    |
| Lotteritillstånd   |                                                                                                    |
| Administrera       |                                                                                                    |

## 2. Skapa fil i IdrottOnline

För att kunna hämta hem en fil från IdrottOnline måste du först skapa den i IdrottOnline. Ni behöver även tillåta att kommunens system (Rbok) hämtar filen.

Båda delarna finns beskrivna på IdrottOnlines hemsida här: https://support.idrottonline.se/support/solutions/articles/101000475010-skapa-kommunfil

### 3. Importera

När du har skapat din fil i IdrottOnline och du har länken "Importera från IdrottOnline" i Rbok så är det bara för dig att klicka på länken och välja vilken fil du vill importera. Viktigt att tänka på är att det tar en natt för filen att skapas i IdrottOnline samt att när du importerar filen till Rbok så kommer filen att hanteras under nästkommande natt, så var ute i god tid.

### 4. Ansök

Efter att filen är hanterad (inläst) så glöm inte att ansöka om aktivitetsstöd (skicka in).

- Det gör du under "Närvaro – Ansök".

Skulle du skicka in ansökan innan filen är inläst så får du inte med dig all närvarodata i filen. I så fall så kontaktar du kommunen så hjälper dom dig att göra om.